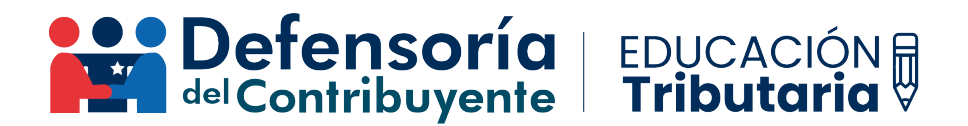

## INSTRUCTIVO PARA DECLARAR EL FORMULARIO 29 POR INTERNET

Para declarar el Formulario 29, sobre declaración mensual y pago simultáneo de impuestos, debes ingresar a la página web del SII con el RUT y la clave tributaria o clave única en el caso de las personas naturales.

Luego, debes ir al menú "Servicios online" y seleccionar "Impuestos mensuales":

| Mi Sii Servio                  | cios online 🔻           | Ayuda         |                       | Impuestos mensuales                              |
|--------------------------------|-------------------------|---------------|-----------------------|--------------------------------------------------|
| lave tributaria y representan  | ntes electrónicos       |               |                       |                                                  |
| RUT e inicio de actividades    |                         |               |                       | Selecciona la opcion a la cual deseas ingresar.  |
| Actualización de información   |                         |               |                       |                                                  |
| Peticiones administrativas y o | otras solicitudes       |               |                       | Declaración mensual (F29)                        |
| utorización de documentos      | tributarios             | _             |                       | Declaración mensual (F50)                        |
| actura electrónica             |                         |               |                       |                                                  |
| oleta de ventas y servicios e  | electrónica             |               |                       | Registro de compras y ventas                     |
| 3oletas de honorarios electró  | inicas                  |               | Posteriormente, debes | Asistente para cálculos                          |
| Libros contables electrónicos  | i                       | _             | seleccionar la opción | Consulta y coquimiento (E20 y E50)               |
| mpuestos mensuales             |                         |               | "Declaración mensual  | Consulta y seguimiento (F29 y F50)               |
| eclaraciones juradas           |                         |               | (F29)"·               | Consultar y pagar giros                          |
| eclaración de renta            |                         |               | (123):                | Solicitud de develuciones                        |
| nfracciones, pago de giros y   | condonaciones           |               |                       | Solicitud de devoluciones                        |
| lérmino de giro                |                         |               |                       | Impuesto de timbres y estampillas (F24 y F24.1)  |
| Situación tributaria           |                         |               |                       | Importador do libros do compres y yentos         |
| lerencias                      |                         |               |                       | Importador de libros de compras y ventas         |
| valúos y contribuciones de t   | bienes raíces           |               |                       | Otras aplicaciones y nóminas                     |
| Tasación fiscal de vehículos   |                         |               |                       |                                                  |
| mpuesto a aviones, helicópte   | eros, yates y vehículos | de alto valor |                       | Beneticio reembolso remanente credito fiscal IVA |

## Luego, debes seleccionar "Declarar IVA (F29)":

| Declaración mensu                | al (F29)          |                    | Compart |
|----------------------------------|-------------------|--------------------|---------|
| Declarar IVA (F29)               |                   |                    |         |
| Corregir o rectificar declaració | n                 |                    |         |
| Material de ayuda                | GUÍAS<br>DE AYUDA | MÁS<br>INFORMACIÓN | VIDEOS  |
| <b>%</b>                         | <b>*</b>          |                    |         |

Después, se desplegará un menú donde podrás seleccionar el mes que deseas declarar:

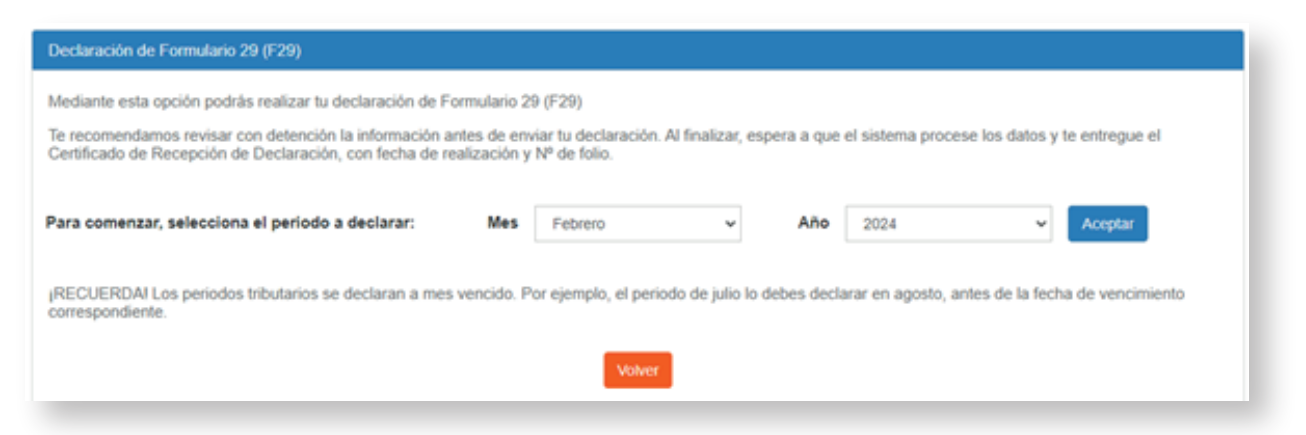

Después se desplegarán los asistentes de cálculo para el Pago Provisional Mensual (PPM) y de boletas de ventas y servicios, los cuales podrás utilizar en caso de que lo requieras:

| Simplificamos tu cumplimiento | tributario. Apóyate con los asistentes de cálculo para<br>sistente de Cálculo | completar la inforr | mación que sea necesaria. |
|-------------------------------|-------------------------------------------------------------------------------|---------------------|---------------------------|
|                               | Asistente Pago Provisional Mensual(PPM)                                       | +                   | X No Realizado            |
|                               | Boletas de Ventas y Servicios                                                 | +                   | 🗙 No Realizado            |
|                               | Volver                                                                        | Continuar           |                           |

Posteriormente, aparecerá un cuadro recordándote que verifiques que no queda información adicional a incorporar en el Registro de Compras y Ventas:

| IMPORTANTE                                                                                                    |               |
|----------------------------------------------------------------------------------------------------|---------------|
| Tu propuesta será generada con la información que has recomendamos verificar que es correcta.<br>Para continuar, verifica por última vez: | ingresado, te |
| Todos los documentos recibidos son del giro                                                                                               | +             |
| No ingresaste datos de PPM                                                                                                    | +             |
| No ingresaste datos de Boletas de Ventas y Servicios                                                                                      | +             |
| Confirmar que no hay información adicional a incorporar.                                                                                  |               |
| Volver y Modificar Confirmar que no debo complement                                                                                       | ar            |
|                                                                                                    |               |

Luego de lo mencionado anteriormente, podrás visualizar una propuesta de Formulario 29 realizada por el SII, la cual fue completada con los datos que este posee en sus sistemas:

|                                                | VER DETALLE PROPUESTA FORMULARIO F29                                                                                                    |
|------------------------------------------------|----------------------------------------------------------------------------------------------------|
| Declaro bajo juramen<br>formulario de declarao | nto que la información contenida en este documento es la expresión fiel de la verdad, la que será traspasada a<br>clón y pago de IVA, por lo que asumo la responsabilidad correspondiente.<br>Salir Enviar Declaración Guardar Formulario |
| Ingresa aquí para v<br>Para realizar tu declar | ver la versión completa del formulario 29, que incluye la información con que se calculó el monto de tu declaración.<br>ración de formulario 29 sin usar la propuesta, elige una de las siguientes opciones:                              |
|                                                | Formulario en Pantalia I I loload                                                                                                    |

Si deseas revisar en detalle cada código, puedes presionar el botón "Ver detalle propuesta Formulario F29", o el botón "Ingresa aquí" si deseas ver la versión completa del F29.

Una vez que hayas revisado y confirmado los datos propuestos por el SII, o hayas decidido editar dicha propuesta, podrás declarar el F29 presionando el botón "Enviar Declaración", donde podrás pagar el impuesto correspondiente en caso de aplicar.

Recuerda que, si durante un mes no tuviste movimientos, de todas formas estás obligada/o a declarar el F29, ya que de lo contrario estarás expuesta/o a multas por no presentar dicha declaración.

Ten presente que, para el caso de los contribuyentes de IVA, podrán acceder al registro de compras y ventas (RCV), donde podrán revisar el detalle de las compras y ventas realizadas durante el periodo a declarar, información que debe ser incluida en el Formulario 29 respectivo, como por ejemplo la cantidad de facturas de venta emitidas y el IVA Débito Fiscal correspondiente, la cantidad de facturas de compra recibidas y el IVA Crédito Fiscal correspondiente, entre otros.

Para acceder al RCV, debes ir al menú "Servicios online" y seleccionar "Registro de compras y ventas":

| Impuestos mensuales                              | Compartir |
|--------------------------------------------------|-----------|
| Selecciona la opción a la cual deseas ingresar:  |           |
| Declaración monculal (E20)                       |           |
| Deciaración mensual (P29)                        |           |
| Declaración mensual (F50)                        | Ø         |
| Registro de compras y ventas                     | Ø         |
| Asistente para cálculos                          | Ø         |
| Consulta y seguimiento (F29 y F50)               | Ø         |
| Consultar y pagar giros                          |           |
| Solicitud de devoluciones                        | Ø         |
| Impuesto de timbres y estampillas (F24 y F24.1)  | Ø         |
| Importador de libros de compras y ventas         | Ø         |
| Otras aplicaciones y nóminas                     | Ø         |
| Beneficio reembolso remanente crédito fiscal IVA |           |

Y posteriormente seleccionar "Ingresar al Registro de Compras y Ventas":

## Registro de compras y ventas Compartir Ingresar al Registro de Compras y Ventas

Donde podrás seleccionar el periodo que deseas revisar, en este caso, el mismo periodo que se va a declarar a través del Formulario 29:

| REGISTRO DE COMPRA                   | AS Y VE     | INTA   | S        |      |                |                                        |
|--------------------------------------|-------------|--------|----------|------|----------------|----------------------------------------|
| En esta página encontrará toda la in | formación y | opcior | nes rela | cion | adas con la co | onsulta de Registro de Compra y Venta. |
| RUT: Periodo:                        | Febrero     | ~      | 2024     | ~    | Consultar      |                                        |

Luego de seguir los pasos antes mencionados, podrás revisar el detalle de las compras y las ventas realizadas, y también podrás acceder directamente a la propuesta del Formulario 29:

| MPRA                                                                                                    | VENIA                                                                                                    | or soul gas of                                                                          |                                          |                                |                                 |                                    |                                |                        |                                                                               |                                                                                                    |
|----------------------------------------------------------------------------------------------------|----------------------------------------------------------------------------------------------------|-----------------------------------------------------------------------------------------|------------------------------------------|--------------------------------|---------------------------------|------------------------------------|--------------------------------|------------------------|-------------------------------------------------------------------------------|----------------------------------------------------------------------------------------------------|
| gistro                                                                                                  | Pendientes                                                                                                    | No Incluir                                                                              | Reclamat                                 | dos                            |                                 |                                    |                                |                        |                                                                               |                                                                                                    |
|                                                                                                    |                                                                                                    |                                                                                         |                                          |                                |                                 |                                    |                                |                        |                                                                               | _ Ir a propuesta P                                                                                              |
| MEN REC                                                                                                 | GISTRO DE CO                                                                                                    | MPRAS 202402                                                                            |                                          |                                |                                 |                                    |                                |                        |                                                                               |                                                                                                    |
| ta secció<br>erminació                                                                                  | n se muestran<br>on impositiva y                                                                                                    | los Documento<br>es considerada                                                         | is Tributarios I<br>i como el regi:      | Electrónicos<br>stro oficial d | s (DTE) y no<br>lel Contribuye  | Electrónicos qu<br>ente y respaldo | e conforman l<br>de su contabi | a Informació<br>lidad. | n de Compras v                                                                | álida, la cual se utiliza pa                                                                                    |
| de actualiz                                                                                             | tacion : 01/02/202                                                                                                    | 4 00:15:02                                                                              |                                          |                                |                                 |                                    |                                |                        |                                                                               |                                                                                                    |
| de propor                                                                                               | cionalidad : 1,000                                                                                                    | x0 🚺                                                                                    | Cambiar Factor                           |                                |                                 |                                    |                                |                        |                                                                               |                                                                                                    |
| úmene                                                                                                   | s por tipo de                                                                                                    | documento                                                                               |                                          |                                |                                 |                                    |                                |                        |                                                                               |                                                                                                    |
|                                                                                                    |                                                                                                    |                                                                                         |                                          |                                |                                 |                                    |                                |                        |                                                                               |                                                                                                    |
| o Documer                                                                                               | nto                                                                                                    |                                                                                         |                                          | Total<br>Documentos            | Monto Exento                    | Monto Neto                         | NA<br>Recuperable              | NA Uso<br>Común        | IVA No<br>Recuperable                                                         | Monto Total                                                                                                    |
| lura Electró                                                                                            | inica (33)                                                                                                    |                                                                                         |                                          | 36                             | 0                               | 27.612.667                         | 5.246.410                      | 0                      | 0                                                                             | 32.859.077                                                                                                    |
|                                                                                                    |                                                                                                    |                                                                                         |                                          |                                |                                 |                                    |                                |                        |                                                                               |                                                                                                    |
| Desca                                                                                                   | argar Resumen                                                                                                    | es                                                                                      |                                          |                                |                                 |                                    |                                | Agre                   | gar documento n                                                               | o electrónico recibido                                                                                          |
|                                                                                                    |                                                                                                    |                                                                                         |                                          |                                |                                 |                                    |                                |                        | Carao mashes d                                                                | - complementer                                                                                                  |
|                                                                                                    | constant Partallan                                                                                                    |                                                                                         |                                          |                                |                                 |                                    |                                |                        | Carga masiva o                                                                | e complementos                                                                                                  |
| Des                                                                                                    | cargar Detailes                                                                                                    |                                                                                         |                                          |                                |                                 |                                    |                                | _                      |                                                                               |                                                                                                    |
| Des                                                                                                    | scargar Detalles                                                                                                    |                                                                                         |                                          |                                |                                 |                                    |                                | _                      |                                                                               |                                                                                                    |
| Des                                                                                                    | scargar Detalles                                                                                                    |                                                                                         |                                          |                                |                                 | -                                  |                                | -                      |                                                                               |                                                                                                    |
| Des                                                                                                    | scargar Detailes                                                                                                    |                                                                                         |                                          |                                |                                 |                                    |                                |                        |                                                                               |                                                                                                    |
| Des                                                                                                    | venta                                                                                                    | Descenter Di                                                                            | facidae                                  |                                |                                 |                                    |                                |                        |                                                                               |                                                                                                    |
| Des                                                                                                    | venta                                                                                                    | Descargas Di                                                                            | feridas                                  |                                |                                 |                                    |                                |                        |                                                                               |                                                                                                    |
| Des                                                                                                    | venta                                                                                                    | Descargas Dit                                                                           | feridas                                  |                                |                                 |                                    |                                |                        |                                                                               | Ir a propuenta l                                                                                                |
| Des<br>MPRA                                                                                             | VENTA                                                                                                    | Descargas Di                                                                            | feridas                                  |                                |                                 |                                    |                                |                        |                                                                               | Ir a propuesta i                                                                                                |
| Des<br>MPRA<br>MEN REG<br>inuación,                                                                     | VENTA                                                                                                    | Descargas Di<br>NTA S 202402                                                            | feridas<br>ipo de docum                  | ento del de                    | talle de este                   | egistro.                           |                                |                        |                                                                               | ir a propuesta l                                                                                                |
| Des<br>MPRA<br>MEN REG<br>inuación,<br>ie actualiz                                                      | VENTA<br>VENTA<br>IISTRO DE VEI<br>, se muestra ul<br>acion : 02/02/202                                                                  | Descargas Di<br>NTA S 202402<br>a resumen por t                                         | <b>feridas</b><br>ipo de docum           | ento del del                   | talle de este                   | egistro.                           |                                |                        |                                                                               | Ir a propuesta i                                                                                                |
| Des<br>MPRA<br>MEN REG<br>nuación,<br>e actualiz                                                        | VENTA<br>VENTA<br>DISTRO DE VEI<br>se muestra un<br>acteon : 02/02/202<br>a por fino de                                                  | Descargas Di<br>NTA S 202402<br>n resumen por t<br>4 00:05:03                           | feridas<br>ipo de docum                  | ento del del                   | talle de este                   | egistro.                           |                                |                        |                                                                               | Ir a propuesta l                                                                                                |
| Des<br>IPRA<br>IEN REG<br>nuación,<br>e actualiz<br>úmenes                                              | VENTA<br>VENTA<br>ISTRO DE VEI<br>se muestra ur<br>acion : 02/02/202<br>a por tipo de                                                    | Descargas Dif<br>NTA S 202402<br>n resumen por t<br>4 00:05:03<br>documento             | feridas<br>ipo de docum                  | ento del del                   | talle de este                   | egistro.                           |                                |                        |                                                                               | Ir a propuesta l                                                                                                |
| Des<br>MPRA<br>MEN REG<br>nuación,<br>e actualizi<br>úmenes                                             | VENTA<br>VENTA<br>SISTRO DE VEI<br>se muestra ur<br>acion : 02/02/202<br>s por tipo de<br>to                                             | Descargas Di<br>NTA S 202402<br>n resumen por t<br>4 00:05:03<br>documento<br>Tot       | feridas<br>ipo de docum<br>al Documentos | ento del de                    | talle de este                   | registro.                          | Monto Neto                     |                        | Ionto IVA                                                                     | Ir a propuesta i<br>Monto Total                                                                                 |
| IPRA<br>IEN REG<br>nuación,<br>e actualiz<br>úmenes<br>bocumen<br>ara Electric                          | VENTA<br>VENTA<br>JISTRO DE VEI<br>se muestra ur<br>acton : 02/02/202<br>s por tipo de<br>to<br>nica (33)                                | Descargas Di<br>NTA S 202402<br>n resumen por t<br>4 00:05:03<br>documento<br>Tot<br>14 | feridas<br>ipo de docum<br>al Documentos | ento del del                   | talle de este<br>Monto Exe<br>0 | registro.                          | Monto Neto<br>31.692.000       |                        | Konto N/A<br>021.480                                                          | Ir a propuesta l<br>Monto Total<br>37.713.400                                                                   |
| MPRA<br>MEN REG<br>nuación,<br>e actualiz:<br>Úmenes<br>o Documen<br>ura Electric                       | VENTA<br>VENTA<br>Se muestra ur<br>acion : 02/02/202<br>a por tipo de<br>nica (33)                                                       | Descargas Di<br>NTA S 202402<br>n resumen por t<br>4 00:05:03<br>documento<br>14        | feridas<br>ipo de docum<br>al Documentos | ento del de                    | talle de este<br>Monto Exe<br>o | egistro.                           | Monto Neto<br>31.692.000       |                        | Konto N/A<br>021.400                                                          | Ir a propuesta l<br>Monto Total<br>37.713.480                                                                   |
| Des<br>IPRA<br>MEN REG<br>nuación,<br>e actualiz<br>úmenes<br>o Documen<br>ura Electric<br>Desca        | VENTA<br>VENTA<br>DISTRO DE VEI<br>se muestra ur<br>acion : 02/02/202<br>a por tipo de<br>nica (33)                                      | Descargas Di<br>NTA S 202402<br>In resumen por t<br>4 00:05:03<br>documento<br>14<br>14 | feridas<br>ipo de docum<br>al Documentos | ento del del                   | alle de este<br>Monto Ex<br>0   | egistro.                           | Monto Neto<br>31.692.000       | N<br>S                 | Ionto IVA.<br>021.400                                                         | Ir a propuesta l<br>Monto Total<br>37.713.480<br>de boletas u otros                                             |
| Des<br>MPRA<br>MEN REG<br>nuación,<br>e actualiza<br>úmenes<br>a Documen<br>ina Electró<br>Desca        | VENTA<br>VENTA<br>Se muestra u<br>acion : 02/02/202<br>s por tipo de<br>nica (33)                                                        | Descargas Di<br>NTA S 202402<br>n resumen por t<br>4 00:05:03<br>documento<br>14        | feridas<br>ipo de docum<br>al Documentos | ento del del                   | talle de este<br>Monto Exe<br>o | egistro.                           | Monto Neto<br>31.692.000       | 5<br>                  | tonto IVA<br>021.480<br>Agregar resumen                                       | Ir a propuesta l<br>Monto Total<br>37.713.400<br>de boletas u otros                                             |
| Des<br>IPRA<br>MEN REG<br>nuación,<br>e actualiz<br>úmenes<br>o Documen<br>ura Electric<br>Desca<br>Des | VENTA<br>VENTA<br>SISTRO DE VEI<br>se muestra ur<br>acion : 02/02/202<br>a por tipo de<br>nica (33)<br>argar Resument<br>cargar Detailes | Descargas Di<br>NTA S 202402<br>In resumen por t<br>4 00:05:03<br>documento<br>14<br>14 | feridas<br>ipo de docum<br>al Documentos | ento del del                   | alle de este<br>Monto Ex<br>0   | egistro.                           | Monto Neto<br>31.692.000       | N<br>S<br>Agr          | Ionto IVA.<br>021.480<br>Agregar resumen<br>egar documento r                  | Ir a propuesta l<br>Monto Total<br>37.713.400<br>de boletas u otros<br>no electrónico emitido                   |
| Des<br>MPRA<br>MEN REG<br>inuación,<br>le actualiz:<br>úmenes<br>bra Electric<br>Desca<br>Desca         | VENTA<br>VENTA<br>Se muestra u<br>acion : 02/02/202<br>a por tipo de<br>nica (33)<br>argar Resument<br>cargar Detailes                   | Descargas Di<br>NTA S 202402<br>n resumen por t<br>4 00:05:03<br>documento<br>14        | feridas<br>ipo de docum<br>al Documentos | ento del del                   | talle de este<br>Monto Exe<br>o | registro.                          | Monto Neto<br>31.692.000       | Agree                  | tonto IVA<br>021.400<br>Ngregar resumen<br>egar documento n<br>Carga masiva d | Ir a propuesta l<br>Monto Total<br>37.713.400<br>de boletas u otros<br>no electrónico emitido<br>e complementos |
| Des<br>IPRA<br>IEN REG<br>nuación,<br>e actualiz:<br>úmenes<br>o Documen<br>ura Electrio<br>Desca       | VENTA<br>VENTA<br>Se muestra ur<br>acion : 02/02/202<br>s por tipo de<br>nica (33)<br>argar Resument<br>cargar Detailes                  | Descargas Di<br>NTA S 202402<br>n resumen por t<br>4 00:05:03<br>documento<br>14        | feridas<br>ipo de docum<br>al Documentos | ento del de                    | talle de este<br>Monto Ex<br>0  | registro.                          | Monto Neto<br>31.692.000       | N<br>G                 | tonto IVA<br>021.480<br>Agregar resumen<br>egar documento r<br>Carga masiva d | tr a propuesta<br>Monto Total<br>37.713.480<br>de boletas u otros<br>no electrónico emitido<br>e complementos   |

Por otra parte, en el caso de los trabajadores independientes que emitan boletas de honorarios electrónicas y sean ellos los encargados de retener el Pago Provisional Mensual (PPM) (por ejemplo, trabajadores independientes que prestan servicios a personas naturales), deben declarar el Formulario 29 de cada periodo, el cual debe incluir la suma de todos los PPM por las boletas de honorarios electrónicas emitidas en cada periodo. Para consultar las boletas que emitiste durante el periodo, debes ir al menú "Servicios online" >> "Boletas de honorarios electrónicas" >> "Emisor de boleta de honorarios" >> "Consultas sobre boletas de honorarios electrónica" >> "Consultar boletas que emitiste de forma anual, mensual o diaria. La suma de los PPM del periodo a declarar se informa en el código N° 151 del Formulario 29:

|                |                    |                                                                                                    |                           | DÉ                                                      | BITOS                        | y٧                 | /ENTAS                         |                          |                 |                        |           |                                       |                  |                                                     | ~    |
|----------------|--------------------|----------------------------------------------------------------------------------------------------|---------------------------|---------------------------------------------------------|------------------------------|--------------------|--------------------------------|--------------------------|-----------------|------------------------|-----------|---------------------------------------|------------------|-----------------------------------------------------|------|
| 2              | 1                  | Adiciones al Débito por IEPD. Ley M3<br>20.765                                                            | 738                       |                                                         | Base                         | 73                 | 9                              |                          |                 | Variable               | 740       |                                       | 741              |                                                     | +    |
| Γ              |                    |                                                                                                    |                           | CRÉ                                                     | DITOS                        | YC                 | OMPR/                          | AS                       |                 |                        |           |                                       |                  |                                                     | ~    |
| 6              | 8                  | Certificado Imputación Art. 27 ter D.L. 825,                                                              | de 1974                   | inc. 1* (Ley N* 20.7)                                   | 20)                          |                    |                                |                          |                 |                        |           |                                       | 767              |                                                     |      |
|                |                    | RETENCIONES                                                                                               |                           |                                                         |                              |                    |                                |                          |                 |                        |           |                                       |                  |                                                     | ~    |
| e              | 0                  | Retención Impuesto Único a los<br>Trabajadores, según Art. 74 Nº 1 LIR                                    | Créd                      | tos                                                     | 751                          | Do<br>Le           | onación Ar<br>y 18.985/        | t. 8°<br>2013            | 735             | Donación<br>20.444/20  | Ley<br>10 | Impuesto<br>Único 2da.<br>Categoría a | 48               |                                                     | ÷    |
| 0              | 11                 | Retención de Impuesto con tasa del 13.75%                                                                 | sobre l                   | as rentas del Art. 42                                   | N*2, seg                     | ún A               | vt. 74 N*2                     | LIR                      |                 |                        |           | - ogo-                                | 151              | 1.000.000                                           | +    |
| e              | 7                  | artículo 17 de la LIR (tasa 15%)                                                                          | a bañac                   | a en complimiento o                                     |                              | a vi               |                                |                          |                 | CON BIOM               |           | - O del                               | 588              |                                                     | ٠    |
| 7              | 3                  | Explotador Minero Royalty Ley 21.591                                                                      | 808                       |                                                         | 807                          |                    |                                |                          | 808             |                        | 809       |                                       | 810              |                                                     | +    |
| 7              | 5                  | Crédito Capacitación, Ley 19.518/97                                                                       | 721                       |                                                         | 722                          |                    |                                |                          | 724             |                        |           | Crédito a<br>Imputar                  | 723              |                                                     | -    |
| 1              | 33                 | Crédito por desembolsos directos<br>trazabilidad                                                          | 768                       |                                                         | Reman<br>anterior            | rente<br>r         | mes                            | 789                      |                 |                        |           | Total Crédito                         | 770              |                                                     | •    |
| 1              | 34                 | TOTAL DETERMINADO                                                                                         |                           |                                                         |                              |                    |                                |                          |                 |                        |           |                                       | 547              | 1.000.000                                           |      |
| 1              | 35                 | Remanente Crédito por Sistemas Solares                                                                    | érmicos                   | Ley 20.385                                              |                              |                    |                                |                          |                 |                        |           |                                       | 728              |                                                     |      |
| De<br>De<br>Si | ecla<br>ecla<br>po | aro bajo juramento que la informa<br>iración y Pago de IVA, por lo que<br>see otra Información no contemp | ción c<br>isumo<br>ada an | ontenida en est<br>la responsabilio<br>teriormente, del | e docu<br>lad cor<br>be con: | me<br>rres<br>side | nto es l<br>pondie<br>erar que | la exp<br>nte.<br>e uste | oresió<br>ed es | ón fiel de<br>el respo | e la vi   | erdad, la que<br>le de incluirl       | e será<br>a en s | á traspasada al formulari<br>su Declaración de IVA. | o de |

| Por lo cual, si desea modifica | y/o ver el Formulario Nº29 en detalle | , favor <u>ingrese aquí</u> |
|--------------------------------|---------------------------------------|-----------------------------|
|--------------------------------|---------------------------------------|-----------------------------|

| Upload | Salir | Enviar Declaración | Guardar Formulario | Limpiar Formulario |
|--------|-------|--------------------|--------------------|--------------------|
|        |       |                    | Upload             |                    |

Este valor debería estar incluido en la propuesta de Formulario 29 que entrega el SII, no obstante, es tu responsabilidad verificar que se encuentre correcto.

## WWW.DEDECON.CL